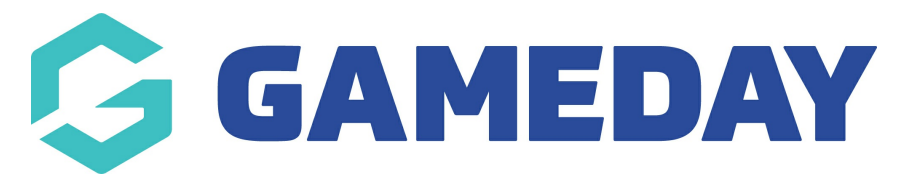

## Using Match Confirmation to verify your match results

Last Modified on 11/06/2024 10:24 am AEST

As an Association administrator or Match Official, you may be required to manually confirm a match through the match results portal. This process may involve:

- Verifying that match results and relevant statistics have been entered
- Verifying that any relevant Match Day reports have been completed

Match Day Reports are custom reports that can be set up by Association-level administrators, and if you are using the Match Confirmation functionality, you can choose to make Match Day Reports compulsory if necessary to ensure that they are captured in the requirements for a match to be confirmed.

To confirm a match:

|    |                                                                                               | My Account                                                                                                    |                                                                                                    |
|----|-----------------------------------------------------------------------------------------------|----------------------------------------------------------------------------------------------------|----------------------------------------------------------------------------------------------------|
| pr |                                                                                               |                                                                                                    |                                                                                                    |
|    | Membership & Competition<br>Management<br>Click here to access your organisation<br>database. | Results Entry & Live Scoring<br>Direct access to results entry and live<br>scoring for desktop, tablet and mobile. | Websites<br>Click to access your Standard and Advanced<br>Website permissions, Authorised users are<br>added automatically to Passport records, |
|    |                                                                                               | Review us on ★ Trustpilot                                                                                          |                                                                                                    |
| 2  |                                                                                               | Privacy Policy<br>© Copyright GameDay. All rights reserved.                                                        |                                                                                                    |

1. Login to your Passport account and select **RESULTS ENTRY & LIVE SCORING** 

- 2. Select your organisation
- 3. Find the relevant match, then click **POST GAME**

| Match Results Entry 🧧 |                    |                   |     |        |                            |                                              |                           |                                |                                 |                        |               |                    |
|-----------------------|--------------------|-------------------|-----|--------|----------------------------|----------------------------------------------|---------------------------|--------------------------------|---------------------------------|------------------------|---------------|--------------------|
|                       |                    |                   |     |        |                            |                                              |                           | Show m                         | atches between:<br>(dd/mm/yyyy) | 01/01/2023 <b>•</b> To | : 10/6/2024 • | Apply Dates        |
| Match List            |                    |                   |     |        |                            |                                              |                           |                                |                                 |                        |               | Jpdate Lock Status |
| Result                | Home<br>Team       | Away<br>Team      | ٥   | Result | Competition                | <ul> <li>Match Date</li> <li>Time</li> </ul> | <ul> <li>Venue</li> </ul> | <ul> <li>Lock Match</li> </ul> | n 🗢 Lock PreGam                 | e 🗘                    |               |                    |
|                       | Eagles<br>Seniors  | Bears Senic       | irs |        | 2024 League<br>Competition | 09/06/2024 12:00                             | Field 1                   |                                |                                 | Pre Game               | At Game       | Post Game          |
|                       | Phoenix<br>Seniors | Demons<br>Seniors |     |        | 2024 League<br>Competition | 09/06/2024 12:00                             | Field 2                   |                                |                                 | Pre Game               | At Game       | Post Game          |
|                       | Saints Seniors     | Hawks<br>Seniors  |     |        | 2024 League<br>Competition | 09/06/2024 12:00                             | Field 3                   |                                |                                 | Pre Game               | At Game       | Post Game          |
|                       | Dragons<br>Seniors | United<br>Seniors |     |        | 2024 League<br>Competition | 09/06/2024 12:00                             | Field 4                   |                                |                                 | Pre Game               | At Game       | Post Game          |
| Showing 4 mate        | hes                |                   |     |        |                            |                                              |                           |                                |                                 |                        |               |                    |

## 4. Click the **MATCH CONFIRMATION** tab

| Final Match Scores | Eagles Seniors Player Stats | Bears Seniors Player Stats | Concussion Re | ecords Awards   | Match Day Reports 🏮 | Match Confirmation |   |
|--------------------|-----------------------------|----------------------------|---------------|-----------------|---------------------|--------------------|---|
| Eagles Seniors     |                             |                            |               | Bears Seniors   |                     |                    |   |
| Yellow Cards       |                             |                            | 3             | Yellow Cards    |                     |                    | 0 |
| Red Cards          |                             |                            | 1             | Red Cards       |                     |                    | 0 |
| Fouls              |                             |                            | 4             | Fouls           |                     |                    | 2 |
| Saves              |                             |                            | 0             | Saves           |                     |                    | 2 |
| Shots on Goal      |                             |                            | 2             | Shots on Goal   |                     |                    | 3 |
| Half Time Score    |                             |                            | 1             | Half Time Score |                     |                    | 0 |
| Full Time Score    |                             |                            | 2             | Full Time Score |                     |                    | 1 |
| Results            | Won                         |                            | •             | Results         | Lo                  | st                 | • |
| Save Match Scores  |                             |                            |               |                 |                     |                    | ? |

5. Verify that all compulsory tasks are completed. Compulsory tasks typically include entering match results and completing any relevant Match Day Reports. If there are any compulsory tasks that remain incomplete, you will see an error message directing you to complete these tasks before the match can be confirmed.

| Final Match Scores Ea                           | agles Seniors Player Stats     | Bears Seniors Player Stats        | Concussion Records | Awards  | Match Day Reports | Match Confirmation |                    |
|-------------------------------------------------|--------------------------------|-----------------------------------|--------------------|---------|-------------------|--------------------|--------------------|
| These tabs have ite                             | ms that need to be completed b | efore the match can be confirmed. |                    |         |                   |                    |                    |
| Tasks                                           |                                |                                   |                    |         |                   |                    |                    |
| Listed below are tasks<br>match can be confirme | that may need to be con<br>d.  | npleted before this               |                    |         |                   |                    |                    |
| Compulsory Tasks                                |                                | Completed?                        |                    |         |                   |                    |                    |
| Match Day Report: Incide                        | ent Report                     | •                                 |                    |         |                   |                    |                    |
| Match Day Report: Misco                         | nduct Report                   | •                                 |                    |         |                   |                    |                    |
| Match Day Report: Pitch                         | Inspection Report              | •                                 |                    |         |                   |                    |                    |
| Other Tasks                                     |                                | Completed?                        |                    |         |                   |                    |                    |
| Results Entry                                   |                                | •                                 |                    |         |                   |                    | (?                 |
| Confirm Now                                     |                                |                                   |                    |         |                   |                    |                    |
| h this example                                  | e, there are th                | ree Match Day R                   | eports that h      | ave be  | en marked as      | compulsory         | by the association |
|                                                 | and ther                       | efore must be co                  | ompleted bef       | ore the | match can be      | confirmed          |                    |

6. Head back to the Match Confirmation tab and click **CONFIRM NOW** once all compulsory tasks are completed

| Final Match Scores                       | Eagles Seniors Player Stats            | Bears Seniors Player Stats | Concussion Records | Awards | Match Day Reports | Match Confirmation |
|------------------------------------------|----------------------------------------|----------------------------|--------------------|--------|-------------------|--------------------|
| Tasks                                    |                                        |                            |                    |        |                   |                    |
| Listed below are ta<br>match can be conf | asks that may need to be con<br>irmed. | pleted before this         |                    |        |                   |                    |
| Compulsory Tasks                         |                                        | Completed?                 |                    |        |                   |                    |
| Match Day Report: I                      | ncident Report                         | 0                          |                    |        |                   |                    |
| Match Day Report: I                      | Misconduct Report                      | ⊘                          |                    |        |                   |                    |
| Match Day Report: I                      | Pitch Inspection Report                | ٢                          |                    |        |                   |                    |
| Other Tasks                              |                                        | Completed?                 |                    |        |                   |                    |
| Results Entry                            |                                        | 0                          |                    |        |                   |                    |
| Confirm Now                              |                                        |                            |                    |        |                   |                    |